## 審判資格更新にあたって(2025年3月期限の方)

富山県テニス協会 審判委員会

平素、審判活動にご協力いただき誠にありがとうございます。 資格更新にあたっては更新ポイントの取得のほかに JTA-membership への会員登録 お よび資格の紐づけが必要になりますので下記を参照して登録、紐づけをお願いします。

## ①会員登録方法

参照 URL:

会員新規登録 - マニュアル - JTA-membership サポート (nf-support.jp)

- 1. JTA-membership ヘアクセスし、[会員登録] をクリック
- 2.利用規約を下にスクロールして確認し、[同意する] をクリック
- 3.必要事項を入力し、[入力内容を確認する]をクリック
- 4.注意事項を確認の上、チェックを入れて [次へ] をクリック
- 5.登録するメールアドレスを入力し、[確認メールを送信する] をクリック
- 6.メールが正しく送信されたら、入力したメールアドレスの受信ボックスを確認
- 7.届いたメール門分注の URL をクリック
- 8.確認キーが入力された状態で、[次へ]をクリック
- 9.必須事項を入力し、[入力内容を確認する]をクリック

※この情報は後からでも修正できるので、必須事項のみの入力のみで可

10.入力内容に間違いがないか確認し、[登録する] をクリック

11.設定したパスワードを入力して、[ログイン]をクリック

## ②.資格の紐づけ方法(資格登録申請)

参照 URL :

【JTA-membership】有効期限が2025年3月末の方へ(jta-tennis.or.jp) JTA-membershipのトップページにアクセスしていただき、トップページの「資格を登録される方」の青い【資格登録申請はこちら】ボタンにより手続きをお願い致します。

## ご不明点がございましたら、

富山県テニス協会 審判委員会(担当 柳原) y.yacch0204@gmail.com または
日本テニス協会 審判委員会 umpire@jta-tennis.or.jp までお問合わせ下さい。